## Echo360: Getting Started (Faculty)

Echo360 (sometimes also referred to as EchoVideo) is UHCL's supported tool for creating, storing, and sharing video content. In this tutorial for UHCL faculty/staff users, we'll cover the following basic processes to make Echo360 available for student use in Canvas:

- Adding an Echo360 Menu Link
- Creating Assignments that Allow Echo360 Video Submissions

Subsequent tutorials will explain how to access and grade assignments that have Echo360 video submissions.

## Adding an Echo360 Menu Link

Adding a link to Echo360 in your Canvas course menu makes it easy for students to activate their Echo360 account and create video presentations using Echo360 Universal Capture: Personal.

There are Echo360 link options available to add:

- "Echo30" link We recommend using this link if you also intend to make your own course videos available to students from a corresponding "Course" page in Echo360. If you are making videos available individually throughout your course as embedded content or hyperlinks, we recommend using the option below.
- "My Echo360 Library" link We recommend using this link if you only need students to use the link to activate their Echo360 accounts and access their own Echo360 video libraries of their own content.

Regardless of which link you elect to use, the following procedure outlines how to add it to your Canvas course menu.

1. Open your Canvas course and click the Settings link at the bottom of your course menu.

| Account         | sandbox                     | .echotes | ting.sp25.willisopalenik                                                                                                    |              | 6ð View as Student | □ 🖓 In               | nmersive Reader  |
|-----------------|-----------------------------|----------|----------------------------------------------------------------------------------------------------|--------------|--------------------|----------------------|------------------|
| CS<br>Dashboard | Home<br>Announcements       |          | SP25 Sandbox Course (INST 5130) 🖈 & Assign To NE                                                                                                    | dit          | : Cours            | e Status<br>ublished | ~                |
| Courses         | Syllabus<br>Modules         |          | To-Do Date: Oct 14 at 11:59pm                                                                                                    |              | -원 In              | nport Exis           | sting Content    |
| Calendar        | Grades                      |          | Welcome to Learning Theory and Instruction! Over the next eight weeks, we will be examining the salient                                                                                                    |              | @> In              | port from            | n Commons        |
|                 | Togetherall Peer<br>Support |          | characteristics or several prominent contemporary incores or learning and cognitive science. To will reveral<br>your professional and academic experience to explore how these theories may be applied in educational prai<br>Before we get too far into course contents, please study the materials on this page to better understand the | ge<br>ctice. | @ c                | hoose Ho             | me Page          |
| È               | Collaborations              | ø        | course itself, my expectations, and how you will learn via the Blackboard Learn system.                                                                                                    |              | <u>Ilı</u> V       | ew Cours             | se Stream        |
| Library         | Rubrics                     | ø        | To get started, complete the following tasks:                                                                                                    |              | ¢‡ N               | ew Annoi             | uncement         |
| U<br>History    | People                      | Ø        | <ol> <li>Download and thoroughly review the course Syllabus and Schedule.</li> <li>Complete and submit the Syllabus Quiz by the middle of Week 1 (Module 1). You will not be able to acce</li> </ol>                                                                                                    | ss any       | th N               | ew Analy             | tics             |
| G               | Assignments                 | Ø        | other modules until you have passed the quiz with a 100.                                                                                                    |              | QV                 | ew Cours             | se Notifications |
| Commons         | Discussions                 | Ø        | <ol> <li>Complete and submit the COE Professional Dispositions Acknowledgment by the end of Week 1.</li> <li>Review the Orientation Videos, answering the polls/guestions that I have embedded within them.</li> </ol>                                                                                                    |              |                    |                      | 53 v             |
| ?               | Quizzes                     | Ø        | 5. Review the video series about the Critical Reviews, answering the polls/questions that I have embedded                                                                                                    | within       | Comin              | g Up                 | 3 View Calendar  |
| Help            | Files                       | ø        | them. NOTE: You can put these off until late in Module 1 or early in Module 2, but you should review th                                                                                                    | em           | 100 MG             | dule 2 Crit          | ical Review      |
|                 | Pages                       | ø        | 6. Begin <u>Module 2</u> .                                                                                                    |              | 10                 | Acres 1. 190         | LT.R.LARISLEHID  |
|                 | Outcomes                    | ø        |                                                                                                    |              |                    |                      |                  |
|                 | Settings                    |          | Course Welcome and                                                                                                    |              |                    |                      |                  |

2. At the Course Settings screen, click the navigation tab.

| Account         | sandbox.echotes             | sting.sp25.willisopalenik > Settings                                 |                         |
|-----------------|-----------------------------|----------------------------------------------------------------------|-------------------------|
| CC<br>Dashboard | Home                        | Course Details Sections Navigation Ages Evalure Octions Integrations | Course Status           |
|                 | Announcements               |                                                                      | Published ~             |
| Courses         | Syllabus                    | Course Details                                                       |                         |
| <b></b>         | Modules                     |                                                                      | Share to Commons        |
| <u>Calendar</u> | Grades                      | UNIX                                                                 | IL Course Statistics    |
| Inbox           | Togetherall Peer<br>Support | Image:<br>Welcome to Jenni's SP25                                    | S Course Calendar       |
| È               | Collaborations Ø            | Sandbox Course!                                                      | 1 Import Course Content |
|                 | Rubrics Ø                   | Name: SP25 Sandbox Course (INST 5130)                                | ↓ Export Course Content |

3. On the resulting Navigation screen, scroll down until you see the Echo360 link that you want to make available to students (either "Echo360" or "My Echo360 Library"). **NOTE:** These links may be in a different section of your list and may not appear next to each other.

|               | 11                          |   | Course Details Sections Navigation                                                                            | Apps Feat        | ure Options Integrations | Course Status                   |      |
|---------------|-----------------------------|---|----------------------------------------------------------------------------------------------------|------------------|--------------------------|---------------------------------|------|
| Account       | Home                        |   |                                                                                                    |                  |                          | September 2018 Published V      |      |
| 65            | Announcements               |   | Drag and drop items to reorder them in the course                                                             | navigation.      |                          |                                 |      |
| Dashboard     | Syliabus                    |   |                                                                                                    |                  |                          | Share to Commons                |      |
|               | Modules                     |   | Home                                                                                                    |                  |                          | IL Course Statistics            |      |
| courses       | <u>Grades</u>               |   | # Announcements                                                                                               | :                |                          | 🕅 Courre Calendar               | _    |
| Calendar      | Togetherall Peer<br>Support |   |                                                                                                    |                  |                          |                                 |      |
|               | Collaborations              | ø | ii Syllabus                                                                                                   | :                |                          | 1 Import Course Conten          | t    |
| <u>Inbox</u>  | Rubrics                     | Ø | ii Modules                                                                                                    | :                |                          | 🕁 Export Course Conten          | t    |
| È             | People                      | ø |                                                                                                    |                  |                          | C) Reset Course Content         |      |
| Library       | Assignments                 | ø | # Grades                                                                                                    | :                |                          |                                 |      |
| ()<br>History | Discussions                 | ø | II Togetherall Peer Support                                                                                   | :                |                          |                                 | ent  |
|               | <u>Quizzes</u>              | Ø |                                                                                                    |                  |                          | Current Users                   |      |
| Commons       | <u>Files</u>                | Ø | Drag items here to hide them from students.<br>Disabling most pages will cause students who visit those pages | to be redirected |                          | Students:                       | None |
| (?)           | Pages                       | Ø | to the course home page.                                                                                      |                  |                          | BUS TA:                         | None |
| Help          | Outcomes                    | ø | Attendance     Page disabled, won't appear in navigation                                                      | :                |                          | Practicum:                      | None |
|               | Settings                    |   |                                                                                                    | :                |                          | Teachers:                       | 1    |
|               | N                           |   | Page disabled, will redirect to course nome page                                                              | _                |                          | Secondary Instructor:           | None |
|               |                             |   | Echo360<br>Page disabled, won't appear in navigation                                                          | :                |                          | Secondary Instructor<br>(BETA): | None |
|               |                             |   | My Echo360 Library     Page disabled, won't appear in navigation                                              | :                |                          | Workgroup Owner:                | None |

4. Click the Edit Course Navigation icon (three vertical dots) to the right of the desired link's name and select the "Enable" option from the resulting menu.

|                   | Home                        |   | # Announcements E                                                                                           | 3 Course Calendar                    |
|-------------------|-----------------------------|---|----------------------------------------------------------------------------------------------------|--------------------------------------|
| <pre>COLOUM</pre> | Announcements               |   | ii Syllabus i                                                                                               | 1 Import Course Content              |
| Dashboard         | Syllabus                    |   | I Modules I                                                                                                 | . ▲ Export Course Content            |
| Courses           | Modules                     |   | ii Grades :                                                                                                 | C Reset Course Content               |
| Calendar          | Togetherall Peer<br>Support |   | Togetherall Peer Support                                                                                    | $\phi^{o}$ Validate Links in Content |
| E<br>Inbox        | Collaborations              | ø | Drag items here to hide them from students.                                                                 | Current Users                        |
| È                 | Rubrics                     | ø | Disabling most pages will cause students who visit those pages to be redirected<br>to the course home page, | Students: None                       |
| Library           | Assignments                 | ø | Attendance Page disabled, won't appear in navigation                                                        | BUS TA: None                         |
| History           | Discussions                 | ø | # Collaborations                                                                                            | Teachers: 1                          |
| G                 | Quizzes                     | Ø | Page disabled, will redirect to course home page + Enable                                                   | Secondary Instructor: None           |
| Commons           | Files                       | ø | Echo360 Page disabled, won't appear in navigation Move                                                      | Secondary Instructor                 |
| ?                 | Pages                       | ø | H M 54-54015-                                                                                               | (BETA):                              |
| Help              | Outcomes                    | ø | Page disabled, won't appear in navigation                                                                   | Workgroup Owner: None                |

5. The selected menu option will move to the upper list on the Navigation screen. Use either the drag-and-drop icon or the Edit Course Navigation icon (three vertical dots) to move the new link to your preferred location on the course menu.

| ()<br>Account      | sandbox.echotesting.s                        | sp25.willisopalenik > Settings                                                                                                    |                                                                                              |
|--------------------|----------------------------------------------|----------------------------------------------------------------------------------------------------|----------------------------------------------------------------------------------------------|
| CC<br>Dashboard    | Home<br>Announcements                        | Course Details Sections Navigation Assos Feature Options Integrations                                                                                                    | Course Status <ul> <li>Published </li> </ul>                                                 |
| Courses            | Syllabus<br>Modules De                       | Warning: For improved accessibility in reordering Course Navigation elements, please use the Move To Dalog option found in the<br>menu.<br>rag and drop items to reorder them in the course navigation. | Share to Commons                                                                             |
|                    | Togetherall Peer<br>Support                  | Home                                                                                                    | 3 Course Calendar                                                                            |
| Library            | Collaborations 90<br>Rubrics 90<br>People 90 | ii Announcements :<br>ii Syllabus :<br>Text                                                                                                    | <ul> <li> <u>↑ Import Course Content</u> <u>↓ Export Course Content</u> </li> </ul>          |
| History<br>Commons | Assignments Ø<br>Discussions Ø               | II Modules I                                                                                                    | Neset Course Content           Image: Set Course Content           Image: Set Course Content |
| ?<br><u>Help</u>   | Quizzes Ø<br>Files Ø                         | Togetherall Peer Support                                                                                                    | Current Users                                                                                |
|                    | Pages Ø<br>Outcomes Ø                        | My Echo360 Library :                                                                                                    | BUS TA: None                                                                                 |

 IMPORTANT! Once you have added and positioned your desired Echo360 course menu link, scroll to the bottom of the page and click the "Save" button to complete your work.

| Account         | Home                        |          | 8   | Files<br>Page disabled, will redirect to course home page           | : |
|-----------------|-----------------------------|----------|-----|---------------------------------------------------------------------|---|
| ری<br>Dashboard | Announcements<br>Syllabus   |          |     | Pages<br>Page disabled, will redirect to course home page           | : |
| Courses         | <u>Modules</u><br>Grades    |          | 1   | Outcomes<br>Page disabled, will redirect to course home page        | : |
| Calendar        | Togetherall Peer<br>Support |          | 11  | Access Pearson<br>Page disabled, won't appear in navigation         | : |
|                 | Collaborations              | ø        | 8   | Wiley Course Resources<br>Page disabled, won't appear in navigation | : |
| È               | Rubrics<br>People           | ¢Ø       | 8   | Macmillan Learning<br>Page disabled, won't appear in navigation     | : |
| <u>Library</u>  | Assignments<br>Discussions  | Ø<br>Ø   | 8   | Gale eBooks<br>Page disabled, won't appear in navigation            | : |
|                 | Quizzes                     | Ø        | 8   | Honorlock 1.3<br>Page disabled, won't appear in navigation          | : |
| <u>Commons</u>  | <u>Files</u><br>Pages       | ¢9<br>¢9 |     | Perusall 1.3<br>Page disabled, won't appear in navigation           | : |
| Help            | Outcomes<br>Settings        | Ø        |     | JB Learning<br>Page disabled, won't appear in navigation            | : |
|                 |                             |          |     | SCORM<br>Page disabled, won't appear in navigation                  | : |
|                 |                             |          |     | Class Notebook<br>Page disabled, won't appear in navigation         | : |
|                 |                             |          | Sav | /e                                                                  |   |

7. Click the new link on your Course Menu to confirm it's working as intended.

## Creating an Echo360-Enabled Canvas Assignment

Let's now turn our attention to how you set up a Canvas assignment (sometimes also referred to as a Canvas "drop box") so that it accepts student video submissions from your students' Echo360 Video libraries.

- Navigate to the module where the new Assignment should reside for students. NOTE: You can also create the Assignment from the Assignments course menu link and later add it to a module.
- 2. Click the + sign in the module header.

| ()<br>Account   | sandbox.echotesting                               | g. <u>sp25.willisopalenik</u> > <u>Modules</u>                                                                                                    |                            |               | бд View as St | udent |
|-----------------|---------------------------------------------------|----------------------------------------------------------------------------------------------------|----------------------------|---------------|---------------|-------|
| Construction    | Home<br>Announcements                             |                                                                                                    | Collapse All View Progress | Publish All V | + Module      | I     |
| <u>Calendar</u> | Modules<br>Grades                                 | 🗄 🔹 Module 1: Course Introduction / Introduction to the Study of Learning                                                                                                    |                            |               | 0.+           | :     |
|                 | Togetherall Peer<br>Support<br>My Echo360 Library | Image: Image: |                            |               | / o<br>0      | :     |

- 3. At the resulting screen, ensure that the Add **Assignment** option is selected. Then complete the following steps on the screen:
  - a. Click the [Create Assignment] option.
  - b. Type in the "Assignment Name."
  - c. Click the Add Item button.

| Add Item to Module 1: Course Introduction / Introduction to the Study of Learning                                                                                                    | ×       |
|----------------------------------------------------------------------------------------------------|---------|
| Add Assignment to Module 1: Course Introduction / Introduction to the Study of<br>Learning                                                                                                    |         |
| [Create Assignment]<br>Assignments<br>Course Project<br>Developing Your Own Theory of Human Learning<br>Student Video-Enabled Assignment - Student CVR<br>Student Video-Enabled Assignment - Student Echo<br>UHCL Digital Literacy Expert<br>Video-Enabled Assignment (CVR)<br>b. |         |
| Assignment Name: Imple Assignment - Echo360 Link Indentation: Don't Indent   C.                                                                                                    |         |
| Cancel                                                                                                    | dd Item |

4. Click the new Assignment name/link in the module.

| Calendar   | Modules                       |        | ∷ | м  | odule 1: Course Introduction / Introduction to the Study of Learning | ● • +   | : |  |
|------------|-------------------------------|--------|---|----|----------------------------------------------------------------------|---------|---|--|
| E<br>Inbox | Togetherall Peer<br>Support   | t      |   | F  | Module 1 Overview                                                    | ø       | : |  |
| Library    | My Echo360 Lib                | orary  |   | S) | Syllabus Quiz<br>100 pts                                             | ø       | : |  |
| History    | Collaborations<br>Rubrics     | æ<br>Ø |   | S. | COE Professional Dispositions Acknowledgment<br>20 pts               | ø       | : |  |
|            | <u>People</u><br>Assignments  | Ø<br>Ø |   | ø  | INST 5130 Meet and Greet 100 pts                                     | ø       | : |  |
| ?<br>Help  | <u>Discussions</u><br>Ouizzes | ø      |   | 1ª | Online Learning Success Tips                                         | ø       | : |  |
|            | Files                         | ø      | 8 | P  | Sample Assignment - Echo360 Link                                     | $\odot$ | : |  |

5. Locate and click the Edit button for the new Assignment.

| Account  | sandbox.echotestin                | g.sp25 > Assignmen      | ts > Sample Assignment - Ech.   |           |              | 1     | 6d View | as Student | Immersive Reader |
|----------|-----------------------------------|-------------------------|---------------------------------|-----------|--------------|-------|---------|------------|------------------|
| Courses  | Home<br>Announcements<br>Syllabus | Sample Assign           | nment - Echo360                 | 🛇 Publish | ද් Assign To | Nedit | :       | Related    | Items            |
| Calendar | Modules<br>Grades                 | No additional details v | vere added for this assignment. |           |              |       | ii.     |            |                  |
|          | Togetherall Peer<br>Support       | Points<br>Submitting    | None<br>Nothing                 |           |              |       |         |            |                  |

6. On the Assignment screen, begin by adding any instructions for students in the text area provided. **NOTE:** This is an excellent location at which to add any of the following related student support resource links:

- [Document] Echo360: Getting Started (Students)
- [Document] Echo360: Next Steps (Students)
- [Support Blog] EchoVideo: Installing and Uninstalling Universal Capture Personal
- [Support Blog] EchoVideo: <u>Creating an Ad Hoc Capture using Universal</u> <u>Capture Software</u>
- [Support Blog] EchoVideo: Generating an Access Link and Embed Code for Media

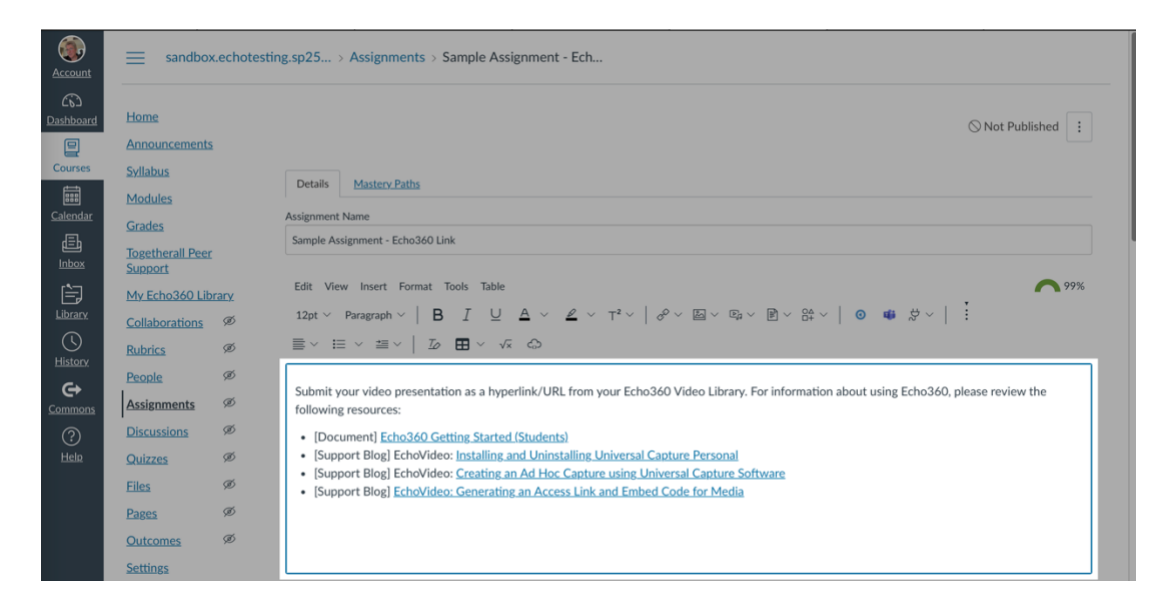

7. Scroll down the page and specify the assignment's maximum point value. Then, in the Submission Type field, click on the default "No Submission" item to see the available options, and select "Online."

| Account<br>CC<br>Dashboard | Home<br>Announcements<br>Syllabus | i            | Edit View Insert Fo<br>12pt ~ Paragraph ~<br>$\equiv$ ~ $\equiv$ ~ $\equiv$ ~ | $\begin{array}{c c} \text{mat} & \text{Tools} & \text{Table} \\ \hline & \mathbf{B} & I & \underbrace{\cup} & \underline{\mathbb{A}} & \lor & \underline{\mathbb{Z}} & \lor & \mathbb{T}^2 \lor & \middle  & \mathscr{O} \lor & \boxtimes \lor & \boxtimes_2 \lor & \textcircled{O} \lor & \bigotimes_2^2 \lor & \middle  \\ \hline & & \boxed{D} & \overleftarrow{\mathbf{D}} & \lor & \sqrt{s} & & & & \\ \hline & & & & & & & & & & & \\ \hline & & & &$ | ◎ 46 \$ ∀   : |
|----------------------------|-----------------------------------|--------------|-------------------------------------------------------------------------------|----------------------------------------------------------------------------------------------------|---------------|
|                            | Modules                           |              | р                                                                             |                                                                                                    |               |
| Courses                    | <u>Grades</u>                     |              |                                                                               |                                                                                                    |               |
| Calendar                   | Togetherall Peer<br>Support       |              | Points                                                                        | 0                                                                                                    |               |
| Ē                          | My Echo360 Lib                    | <u>irary</u> | Assignment Group                                                              | Assignments \$                                                                                                    |               |
| <u>Inbox</u>               | <b>Collaborations</b>             | Ø            |                                                                               |                                                                                                    |               |
| È                          | Rubrics                           | Ø            | Display Grade as                                                              | Points \$                                                                                                    |               |
| Library                    | People                            | Ø            |                                                                               |                                                                                                    |               |
| Ulistani                   | Assignments                       | Ø            |                                                                               | Do not count this assignment towards the final grade                                                                                                    |               |
| <u>History</u>             | Discussions                       | ø            | Submission Type                                                               | / No Submission                                                                                                    |               |
| <u>Commons</u>             | Quizzes                           | ø            |                                                                               | Online                                                                                                    |               |
| ?                          | <u>Files</u>                      | Ø            |                                                                               | On Paper<br>External Tool                                                                                                    |               |
| Help                       | Pages                             | Ø            | Group Assignment                                                              | This is a Group Assignment                                                                                                    |               |

8. When the Submission Type field expands, check the box for "Website URL."

| ۲              | Home                        |      | Edit View Insert Fo          | vrmat Tools Table                                                                                                    |  |  |  |  |  |
|----------------|-----------------------------|------|------------------------------|----------------------------------------------------------------------------------------------------|--|--|--|--|--|
| Account        | Appouncements               |      | 12pt $\lor$ Paragraph $\lor$ | $12pt \lor \operatorname{Paragraph} \lor \left  \begin{array}{ccc} \mathbf{B} & I & \bigcup & \Delta & \checkmark & \underline{\mathscr{L}} & \checkmark & T^2 \lor &   & \partial^0 \lor & \boxtimes \lor & \mathbb{P} \lor & \mathbb{P} \lor & \mathbb{P} \lor &   & \odot & \textcircled{\bullet} & \forall^0 \lor &   & \vdots \\ \end{array} \right $ |  |  |  |  |  |
| <u> </u>       | Syllabue                    |      |                              |                                                                                                    |  |  |  |  |  |
| Dashboard      | Madulas                     |      | р                            |                                                                                                    |  |  |  |  |  |
|                | Modules                     |      |                              |                                                                                                    |  |  |  |  |  |
| courses        | Grades                      |      | Points                       | 100                                                                                                    |  |  |  |  |  |
| Calendar       | Togetherall Peer<br>Support |      |                              |                                                                                                    |  |  |  |  |  |
| an <u>a</u>    | My Echo360 Lib              | rary | Assignment Group             | Assignments \$                                                                                                    |  |  |  |  |  |
| Linbox         | Collaborations              | Ø    |                              |                                                                                                    |  |  |  |  |  |
| È              | Pubrice                     | a a  | Display Grade as             | Points \$                                                                                                    |  |  |  |  |  |
| Library        | Ruories                     | æ    |                              | Do not count this assignment towards the final grade                                                                                                    |  |  |  |  |  |
|                | People                      | ~    |                              |                                                                                                    |  |  |  |  |  |
| <u>History</u> | Assignments                 | SD   | Submission Type              |                                                                                                    |  |  |  |  |  |
| G              | Discussions                 | Ø    |                              | Online                                                                                                    |  |  |  |  |  |
| Commons        | Quizzes                     | Ø    |                              | Online Entry Options *                                                                                                    |  |  |  |  |  |
| ?              | Files                       | Ø    |                              | Text Entry                                                                                                    |  |  |  |  |  |
| Help           | Pages                       | Ø    |                              |                                                                                                    |  |  |  |  |  |
|                | Outcomes                    | Ø    |                              | U website UKL                                                                                                    |  |  |  |  |  |
|                | Settings                    |      |                              | Media Recordings                                                                                                    |  |  |  |  |  |
|                |                             |      |                              | Student Annotation                                                                                                    |  |  |  |  |  |
|                |                             |      |                              | File Uploads                                                                                                    |  |  |  |  |  |
|                |                             |      |                              |                                                                                                    |  |  |  |  |  |

9. Scroll down again to the bottom of the screen. Apply any due date and availability date information you want to specify. Finally, click "Save" or "Save and Publish" to finish your work. NOTE: Typically, you will use "Save and Publish." However, if you need to return to the assignment to add instructions or finalize any settings later, use "Save."

Using this method will result in the following Student view of the assignment, including the option to submit an Echo360 video either via a hyperlink/URL to their video or by selecting and embedding a video from their EchoVideo Library.

| Home               | Sample Assignment - Echo360 Video Picker 🏘                                                                                                    |
|--------------------|----------------------------------------------------------------------------------------------------|
| Announcements      |                                                                                                    |
| Syllabus           | Due No Due Date Points 100 Submitting a website url                                                                                                    |
| Modules            |                                                                                                    |
| Grades             | Submit your video presentation as a hyperlink/URL from your Echo360 Video Library. For information about using<br>Echo360, please review the following resources:                                                                                                    |
| My Echo360 Library |                                                                                                    |
| <u>Echo360</u>     | [Support Blog] EchoVideo: Installing and Uninstalling Universal Capture Personal      [⇒     [Support Blog] EchoVideo: Creating an Ad Hoc Capture using Universal Capture Software      [⇒     [Support Blog] EchoVideo: Generating an Access Link and Embed Code for Media      ]⇒ |
|                    | Website URL Echo360 Homework Embed Microsoft OneDrive     Website URL*     https://     Comments     Cancel   Submit Assignment   • Previous   Next •                                                                                                    |

## Need Help?

If you encounter any problems with or have questions about the information presented in this tutorial, please contact OIT's Support Center to have a help ticket created and assigned to the Instructional Design and Technology (IDT) team.